## 計画変更(充電設備情報)の操作手順 1

交付決定日以降に、交付決定内容を変更する場合はセンターへ申請し、承認を得る必要があります。

※充電設備情報の変更は地方公共団体の場合、入札前に交付申請をして交付決定後の入札により充電設備が変更された際は、 充電設備(メーカー、型式)の変更が可能です。

地方公共団体以外の場合は、同出力であれば充電設備(メーカー、型式)の変更が可能です。

| 【充電】充    | 電インフラ事業    | ーポータル      |           |        |                         |                             |      |      |      |      |      |      |      |                |                                                                 |
|----------|------------|------------|-----------|--------|-------------------------|-----------------------------|------|------|------|------|------|------|------|----------------|-----------------------------------------------------------------|
|          |            |            |           |        |                         | 申請書の新規作成                    |      |      |      |      |      |      | 申    | 請担当者一覧<br>不備検索 | <ul> <li>オンライン甲請システムにアクセスし、</li> <li>「計画変更」を押してください。</li> </ul> |
| → ← 2568 | をクリックすると申詞 | 青書を検索することカ | できます      |        |                         |                             |      |      |      |      |      |      |      |                |                                                                 |
| 申請書一覧    |            |            |           |        |                         |                             |      |      |      |      |      |      |      |                |                                                                 |
| 検索結果: 50 | ff         |            |           |        |                         |                             |      |      |      |      |      |      |      |                |                                                                 |
| 14 <4 1  | P2 14      |            |           |        |                         |                             |      |      |      |      |      |      |      |                |                                                                 |
| 管理NO     | 状態         | 選定区分       | 設置場所住所    | 設置場所名称 | 設置場所区分                  | 申請者区分                       | 基本情報 | 交付申請 | 状況報告 | 交付決定 | 計画変更 | 実績報告 | 取止取下 | 申請削除           |                                                                 |
| 303328   | 実績待ち       |            | 東京都中央区日本橋 | ○○駐車場  | (目的地充電)<br>商業・宿泊施設<br>等 | 法人 (マンショ<br>ン管理組合法人<br>を含む) | 基本情報 | 交付申請 | 状況報告 | 交付決定 | 計画変更 | 実績報告 | 取止取下 | 申請削除           |                                                                 |
|          |            |            |           |        |                         |                             |      |      |      |      | U    |      |      |                |                                                                 |

### 充電設備情報を変更する場合の手順

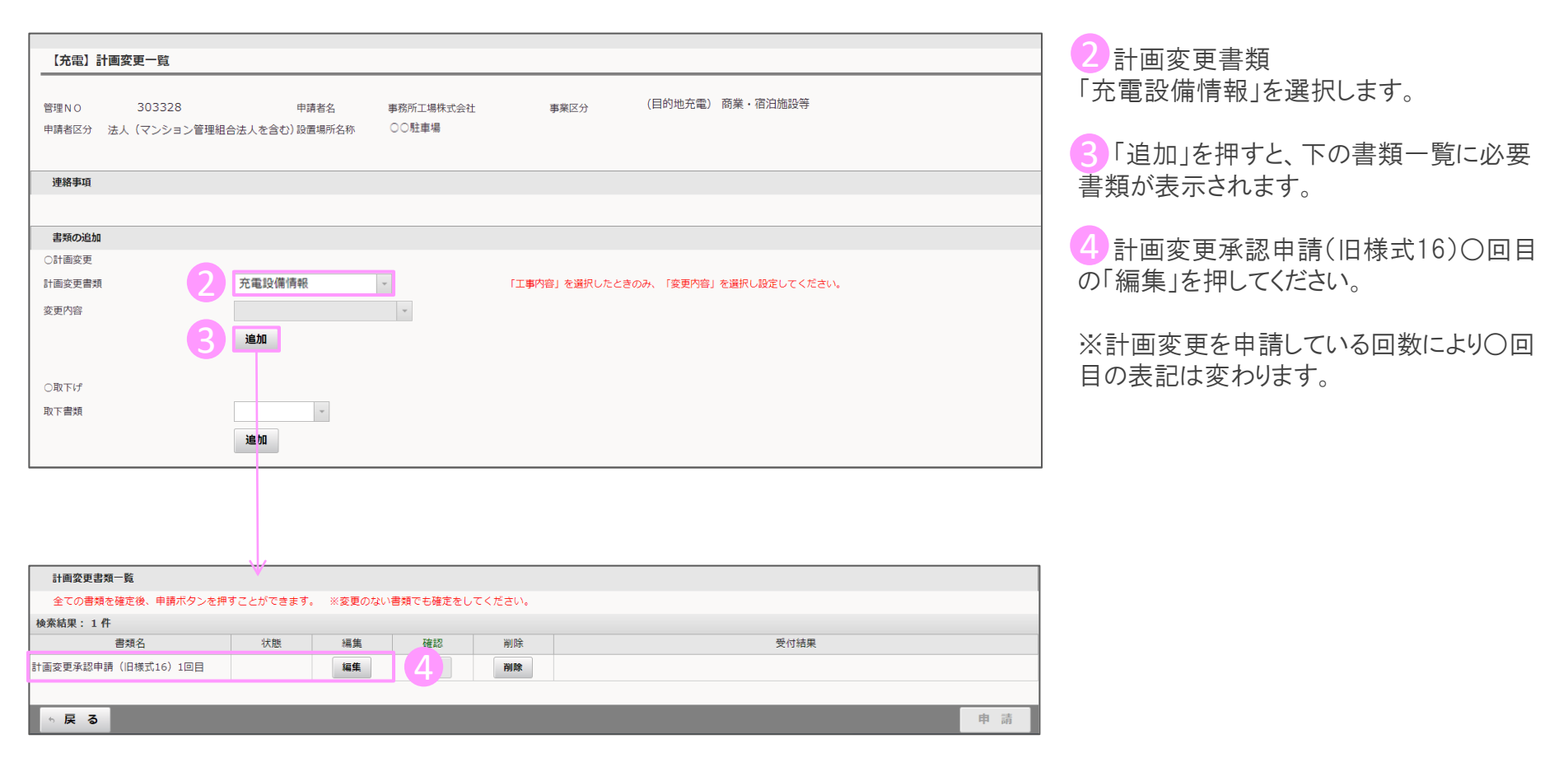

# 計画変更(充電設備情報)の操作手順 3

#### 変更する充電設備情報の情報を入力します。

| 【充電】計画変更承認中<br>補助金交付決定番号<br>設置場所名称<br>上記補助金交付決定番号をもつ<br>クリーンエネルギー自動車の書) | ■請<br>303328<br>○○駐車場<br>ク<br>て交付決定のあったクリーンエネルギ<br>段を隠亡向けた充電、充てんインフラ | リーンエネルギー自動車の普)<br> | Q.促進に向けた充電・充てん+<br>計画変更承認申請<br>87てんインフラ等導入促進補助金につ<br>4)第10条1150ヵ規定に基づき、承認 | 【ンフラ等導入促進補目<br>いて、交付申請の内容を下i<br>を申請します。 | 助金<br>記のとおり変更したいので、 |        | <ul> <li>5 充電設備</li> <li>「変更前」:変更前のメーカー、型式、を入力</li> <li>「変更後」:変更後のメーカー、型式、を入力</li> <li>「変更理由」:変更する理由を入力</li> <li>6 変更理由を補足する書類などがあれば、<br/>ファイルアップロードすることも可能です</li> </ul> |
|-------------------------------------------------------------------------|----------------------------------------------------------------------|--------------------|---------------------------------------------------------------------------|-----------------------------------------|---------------------|--------|----------------------------------------------------------------------------------------------------|
| <b>変更事項</b><br>充電設備                                                     | 変更前(200文字以内)                                                         | 変更後(200文字以内)       | 変更理由(200文字以内)                                                             | ファイル<br>(イメージ)                          | ファイル名               | アップロード | ※必須ではありません。                                                                                                    |
|                                                                         |                                                                      |                    |                                                                           |                                         |                     | 7970-1 | 7入力が完了したら「確定」を押してください。                                                                                                    |
|                                                                         |                                                                      | 6                  | 7                                                                         |                                         |                     |        |                                                                                                    |
| ◎ 戻 る                                                                   |                                                                      |                    | 一時保存 確 定                                                                  |                                         |                     |        |                                                                                                    |

### 入力が完了したら申請を行います。

| 【充電】計画変更一覧                        |                             |                    |                    |        |          |          |               |
|-----------------------------------|-----------------------------|--------------------|--------------------|--------|----------|----------|---------------|
| 管理NO 303328<br>申請者区5 法人(マンション管理組ま | 申請<br>合法人を含む) <sub>設置</sub> | 著名 - 事<br>場所名称 - C | ■務所工場株式会社<br>)○駐車場 | ₹      | 業区分      | (目的地充電)  | 商業・宿泊施設等      |
| 連絡事項                              |                             |                    |                    |        |          |          |               |
|                                   |                             |                    |                    |        |          |          |               |
| 書類の追加                             |                             |                    |                    |        |          |          |               |
| ○計画変更                             |                             |                    |                    |        |          |          |               |
| 計画変更書類                            |                             | Ψ.                 |                    | 「工事内容」 | を選択したときの | み、「変更内容」 | を選択し設定してください。 |
| 変更内容                              | 追加                          |                    | v                  |        |          |          |               |
| 〇取下げ                              |                             |                    |                    |        |          |          |               |
| 取下書類                              | 追加                          | *                  |                    |        |          |          |               |
| 計画変更書類一覧                          |                             |                    |                    |        |          |          |               |
| 全ての書類を確定後、申請ボタンを押す                | ことができます。 ※≸                 | を更のない書類でも          | 確定をしてください。         |        |          |          |               |
| 検索結果: 1件                          | dhev                        |                    |                    | Witten |          |          |               |
| 書類名 計画亦再予認中語 (旧様式16) 1回日          | 沃思                          | 編集                 | 0世前23              | 削除     |          |          | 受付拍果          |
|                                   | 프과/셔                        | 74tt JAc           | 1840               | THE    |          |          | 8             |
| ☆ 戻 る                             |                             |                    |                    |        |          |          | <b>申</b> :    |

4/4

8 すべての入力項目が完了したら「申請」 を押してください。